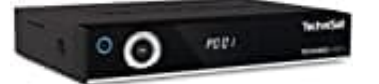

## TechniSat TECHNIBOX UHD S

## Sender sortieren

Um die Sender auf der TechniSat TECHNIBOX UHD S zu sortieren, gehst du wie folgt vor:

1. Öffne die Programmliste:

Drücke im normalen TV-Betrieb die OK-Taste auf der Fernbedienung, um die Programmliste anzuzeigen.

- 2. Blättere im Menü zu "Sender bearbeiten" bzw. "TV-Listen verwalten".
- 3. Sender auswählen:

Wähle den Sender aus, den du verschieben möchtest, und drücke die Option zum Verschieben.

4. **Sender verschieben:** Verwende die Pfeiltasten, um den Sender an die von dir gewünschte Position zu verschieben.

5. Speichern:

Bestätige die Änderungen durch Drücken der OK-Taste.

Alternativ kannst du auch das Programm SetEdit nutzen, um die Senderliste am PC zu bearbeiten und dann auf die TECHNIBOX zu übertragen. Mit SetEdit kannst du Sender verschieben, löschen und neue hinzufügen, bevor du die Liste zurück auf die TECHNIBOX spielst.

Hier kannst du eine Demoversion herunterladen oder die Vollversion erwerben. https://www.setedit.de